## Page sections – guide to user interface

1. MENU

Primary navigation in budget123.

2. ACTIVE MODEL

Name of the model you are working in and a link to List of Models

- 3. USER PROFILE & COMPANY INFORMATION Click on this section to change e.g. password or fiscal year
- 4. LATEST UPDATE FROM YOUR ACCOUNTING SYSTEM

Retrieve the data last entered in the books and see a log of recent changes

## 5. GLOBAL SETTINGS & LOG OUT

Access to Chart of Accounts, Integration settings and System accounts

- 6. PAGE TITEL and FUNCTIONS Your current page and available functions
- 7. VIEW SELECTOR Choose data types and period for the table in the content area
- 8. PAGE TOOLS Tools available on the current page, e.g. units, help and print
- 9. CONTENT AREA The content defined by your choices in the menu and the view selector

## 10. STATUS MESSAGE

Toaster offering advice, information and warnings if any

| budget            | ₹ 2014 2                             |                |                    |                    |                    |                    |                    |                    |                    |                    | John<br>My Co             |                    | Accountin<br>Latest upo | g data<br>Jate 20-10-20 | ₁₄ <b>(*</b> 50      |  |
|-------------------|--------------------------------------|----------------|--------------------|--------------------|--------------------|--------------------|--------------------|--------------------|--------------------|--------------------|---------------------------|--------------------|-------------------------|-------------------------|----------------------|--|
| 1 C<br>DASHBOARDS | Wages Save Hide Diagrams 6           |                |                    |                    |                    |                    |                    |                    |                    |                    | 1.000 Kr. 🞖 💿 😏 😮 📇 🚺 PDF |                    |                         |                         |                      |  |
|                   |                                      |                |                    |                    |                    |                    |                    |                    |                    |                    |                           |                    |                         |                         |                      |  |
|                   | Account name                         | Account<br>no. | 2014<br>Jan<br>Bud | 2014<br>Feb<br>Bud | 2014<br>Mar<br>Bud | 2014<br>Apr<br>Bud | 2014<br>May<br>Bud | 2014<br>Jun<br>Bud | 2014<br>Jul<br>Bud | 2014<br>Aug<br>Bud | 2014<br>Sep<br>Bud        | 2014<br>Oct<br>Bud | 2014<br>Nov<br>Bud      | 2014<br>Dec<br>Bud      | 2014<br>Total<br>Bud |  |
|                   | Directors salaries                   | 7001           | 23,067             | 23,517             | 21,005             | 22,720             | 23,336             | 26,119             | 26,119             | 22,388             | 26,119                    | 17,624             | 17,302                  | 14,925                  | 264,242              |  |
| æ                 | Gross wages (staff)                  | 7002           | 0<br>41,978        | 41,978             | <b>0</b><br>41,978 | 0<br>41,978        | 0<br>50,373        | 0<br>50,373        | 62,966             | 62,966             | 62,966                    | 0<br>75,560        | 0<br>75,560             | 0<br>75,560             | 684,235              |  |
| MODULES           | Employers pensions<br>Employers n.i. | 7007<br>7008   | 1,679<br>0         | 1,679<br>0         | 1,679<br>0         | 1,679<br>0         | 2,015              | 2,015              | 2,519              | 2,519<br>0         | 2,519                     | 3,022              | 3,022                   | 3,022                   | 27,369<br>0          |  |
| VIEWS             | Healthcover & life insurance         | 7009           | 2,710              | 2,519              | 2,913              | 2,317              | 2,723              | 2,387              | 0                  | 494                | 1,196                     | 1,277              | 868                     | 1,024                   | 20,429               |  |
| *                 | Smp reclaimed                        | 7011           | 0                  | 0                  | 0                  | 0                  | 0                  | 0                  | 0                  | 0                  | 0                         | 0                  | 0                       | 0                       | 0                    |  |
| i There are uns   | aved changes!                        | 7015           | 894                | 17,962             | 1,344              | 0                  | 0                  | 7,111              | 0                  | 11,165             | -19                       | -600               | -1,248                  | 4,673                   | 41,283               |  |